## Setting Up Your Fusion Account Tutorial

## Non-Ohio State Affiliates: General Community

Once you have successfully created your account, you should see this (picture below).

- 1) Go to https://recregister.osu.edu
- 2) Once at recregister.osu.edu, look at the top right hand corner.
- 3) You will choose the **Sign Up** option.

If you have previously registered for Learn to Swim or Camp Recky in our system, please be sure to use that username and password.

| e osu.edu                           | Search Programs                                                         | ٩                                 | Sign In |
|-------------------------------------|-------------------------------------------------------------------------|-----------------------------------|---------|
| OFFICE OF STUDENT LIFE<br>RECREATIO | HELP X Sign In OSU Students or Employees use the OSU Name # button      | C<br>The Ohio State<br>University |         |
|                                     | directly below. All other patrons please use the email or username box. | 1990                              | f<br>¥  |
|                                     | OR Non-osu email or username  I  Don't have an account?  SIGN UP        |                                   | E       |

- 4. Once you have clicked the "Sign Up" option, you should see prompts below:
  - a. first and Last Name
  - b. Date of Birth Gender and Phone Number
  - c. Address and Email

| ← ×                                                                                     | ← ×                                 | ← ×                                                                                                    |
|-----------------------------------------------------------------------------------------|-------------------------------------|----------------------------------------------------------------------------------------------------|
| •00                                                                                     |                                     | Create an Account                                                                                                    |
| Create an Account                                                                       | Create an Account                   | ADDRESS ~                                                                                                    |
| Create an account for yourself. You can add family members in your profile<br>later on. | Date of Birth<br>Month V Day Vear V | You must provide one address Email                                                                                                    |
| First Name                                                                              | Gender                              | Password                                                                                                    |
| Last Name                                                                               | ~ Phone Number                      | Must be at least 8 characters long     Must contain a number     Must contain a lower case letter     Must contain a lower case letter     Must contain a non-diphanumeric character     Must contain a non-diphanumeric character     Must contain a non-diphanumeric character |
| CANCEL                                                                                  | CANCEL                              | <ul> <li>I wish to be contacted for news and promotional offers</li> <li>By creating an account you agree to and have read the Terms of<br/>Use</li> </ul>                                                                                                    |
|                                                                                         |                                     | GREATE ACCOUNT                                                                                                    |

- Use an email that you will be able to access so you can activate your account.
- The date of birth needs to be your date of birth, not your child's.
- Once you have filled out the required information, check the box agreeing to terms of use and then hit " create account"
- You will need to make sure your password meets the password requirements or you will not be able to create your account.
- 5. Once you have successfully created your account, you should see this (picture below).

| THE OHIO STATE UNIVERSITY   OFFICE OF STU | DENT LIFE   RECREATIONAL SPORTS                                                                                                    |
|-------------------------------------------|----------------------------------------------------------------------------------------------------|
|                                           | Account<br>Created                                                                                                    |
|                                           | Hello <b>Congratulations!</b> Your account has been successfully created. You can access your account or add more details to your profile through the button below. |
|                                           | Thank you,<br>Student Life Recreational VIEW MY PROFILE<br>Sports                                                                                                   |